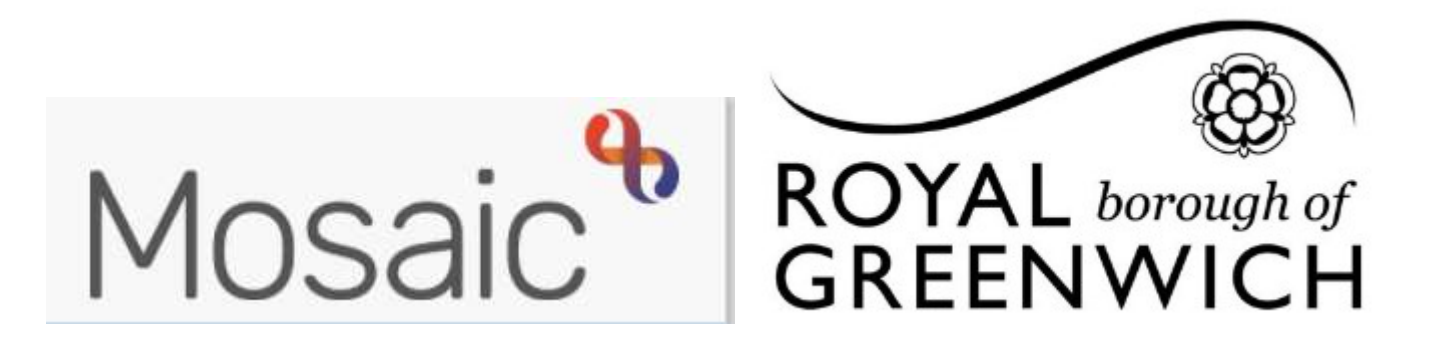

## How to Guide, Mosaic Adults

## **Completing Requests**

In Mosaic **REQUESTS** replace **TASKS** in Frameworki. Requests are in Workflow Steps and would be sent to you for various reasons, such as:

- Asking a manager to authorise your Assessment / Review
- Passing a Support Plan to Brokers to set up a Service
- Passing information to another team

The request will display in your Incoming Requests folder under your Current Work

Current work

| Туре ↑                                                              | Subject                                                                                                    | Title                                                      | Status                                                                                               | Priority                                                                                                    | Date       | Note                 |  |
|---------------------------------------------------------------------|----------------------------------------------------------------------------------------------------|------------------------------------------------------------|----------------------------------------------------------------------------------------------------|----------------------------------------------------------------------------------------------------|------------|----------------------|--|
| 6                                                                   | Incoming work (1)                                                                                                    |                                                            |                                                                                                    |                                                                                                    |            |                      |  |
| 6                                                                   | Incoming requests (                                                                                                    | 1)                                                         |                                                                                                    |                                                                                                    |            |                      |  |
| 8                                                                   | <u>S Lally Test</u> (3000572886)     (3000572886)     (3000572886)     (3000572886)     (3000572886)     (3000572886)     (3000572886)     (3000572886)     (3000572886)     (3000572886)     (3000572886)     (3000572886)     (3000572886)     (3000572886)     (3000572886)     (3000572886)     (3000572886)     (3000572886)     (3000572886)     (3000572886)     (3000572886)     (3000572886)     (3000572886)     (3000572886)     (3000572886)     (3000572886)     (3000572886)     (3000572886)     (3000572886)     (3000572886)     (3000572886)     (3000572886)     (3000572886)     (3000572886)     (3000572886)     (3000572886)     (3000572886)     (3000572886)     (3000572886)     (3000572886)     (3000572886)     (3000572886)     (3000572886)     (3000572886)     (3000572886)     (3000572886)     (3000572886)     (3000572886)     (3000572886)     (3000572886)     (3000572886)     (3000572886)     (3000572886)     (3000572886)     (3000572886)     (3000572886)     (3000572886)     (3000572886)     (300057886)     (300057886)     (300057886)     (300057886)     (300057886)     (300057886)     (300057886)     (300057886)     (300057886)     (300057886)     (300057886)     (300057886)     (300057886)     (300057886)     (300057886)     (300057886)     (300057886)     (300057886)     (300057886)     (300057886)     (300057886)     (300057886)     (300057886)     (300057886)     (300057886)     (300057886)     (300057886)     (300057886)     (300057886)     (300057886)     (300057886)     (300057886)     (300057886)     (300057886)     (300057886)     (300057886)     (300057886)     (300057886)     (300057886)     (300057886)     (300057886)     (300057886)     (300057886)     (300057886)     (300057886)     (300057886)     (300057886)     (300057886)     (300057886)     (300057886)     (300057886)     (300057886)     (300057886)     (300057886)     (300057886)     (300057886)     (300057886)     (300057886)     (300057886)     (300057886)     (300057886)     (300057886)     (300057866)     (300057886)     (3000578 | Manager<br>Authorisation:a_Care and<br>Support Plan Review |                                                                                                    |                                                                                                    | 6 Apr 2021 | test                 |  |
| Fo view t<br>record be<br>the requ<br>subject r                     | the person's<br>efore accessing<br>est click on the<br>name                                                                                                    | To complete the reques<br>The workflow step sum            | st, click on the title<br>mary screen will                                                           | e of the reques<br>display                                                                                                    | t.         |                      |  |
| Once yo<br>once yo<br>and are<br>request<br>icon, w                 | ete the request you<br>ou have checked the<br>happy to agree the<br>click on the request<br>hich will be highlight                                                                                                    | will need to amend the wor<br>form<br>s<br>ed              | amend the workflow step, click <b>Resume</b>                                                         |                                                                                                    |            |                      |  |
| A Manager Authorisation ( <b>Required</b> ) - 06/04/2021 (A Ramsey) |                                                                                                    |                                                            |                                                                                                    | Outstanding requests will display in red, click or<br>the <b>red text box</b> to open the outstanding reque                                                                                            |            |                      |  |
|                                                                     | Send request                                                                                                    |                                                            | <ul> <li>To</li> <li>To</li> <li>Clin</li> <li>Clin</li> <li>Yoi</li> <li>Or</li> <li>con</li> </ul> | <ul> <li>To not agree click Returned</li> <li>Click OK</li> <li>Click save icon</li> <li>You can now either finish the step</li> <li>Or close the step so the assessing officer complete it</li> </ul> |            | ep 🚺<br>g officer ca |  |